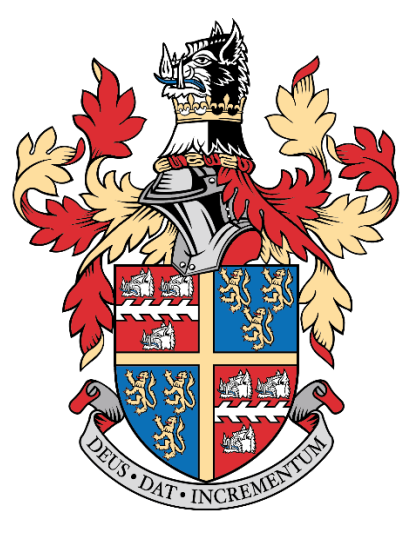

TONBRIDGE SCHOOL

# CPOMS User Guide May 2022

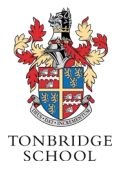

## Contents

| Introduction        | .2  |
|---------------------|-----|
| Logging in to CPOMS | .3  |
| Adding an incident  | .4  |
| Viewing an incident | . 6 |
| Adding an action    | .7  |
| Final points        | . 8 |

#### Introduction

At Tonbridge we use CPOMS to record pastoral, wellbeing, and safeguarding concerns. CPOMS is an easy-to-use online solution enabling us to ensure all records are stored centrally and securely.

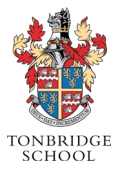

### Logging in to CPOMS

You can access CPOMS directly by visiting <a href="https://tonbridge.cpoms.net/">https://tonbridge.cpoms.net/</a>

Alternatively, you will find a link to CPOMS on Firefly:

- 1. Go to the Firefly Staff Dashboard https://tonbridge.fireflycloud.net/staff-dashboard
- 2. Scroll down and select CPOMS as shown in the illustration below

| Dashboard                                | Resources 🗸                           | Planner Tas          | sks Insights                    |                                  |                                                                                                    |  |
|------------------------------------------|---------------------------------------|----------------------|---------------------------------|----------------------------------|----------------------------------------------------------------------------------------------------|--|
| Staff Home Page                          | 3sys (Internal Only)<br>SEND/EAL List | New Rewards System   | Absence and Offex<br>Office 365 | School Calendar<br>Accident Form | School Bulletin<br>Tonbridge School's LGBTQ+<br>society, FRISM, meets on<br>Monday breaktime on the first<br>floor of the EM Forster<br>Theatre.<br>Add/Edit Bulletin Items<br>IT & Digital Helpdesk |  |
| Planner                                  |                                       |                      |                                 |                                  | Click CPOMS                                                                                                    |  |
| Current lesson<br>No lesson in timetable | Next less<br>No lessor                | on<br>1 in timetable | Later<br>No lesson in time      | table                            | CPOMS<br>Safeguarding                                                                                                    |  |
| View your full planner                   |                                       |                      |                                 |                                  | Bookmarks<br>Newest Recommended<br>Director of Learning & A.E. ><br>Supporting Digital T&L<br>By Jonathon Blake on 66/05/2022                                                                        |  |

- 3. Enter your Tonbridge email adress.
- If you are logging in for the first time, you will need to set up your password. Please click on *'Forgotten your password or using CPOMS for the first time'* - this will then take you to a page to set your password.

|                                   | Tonbridge School                                              |
|-----------------------------------|---------------------------------------------------------------|
|                                   | You're not signed in, please sign<br>in to continue.          |
| Tonbridge Email Address           | Password  Cogin                                               |
| Click if using for the first time | Forgotten your password or using<br>CPOMS for the first time? |

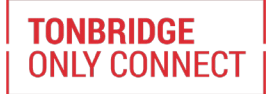

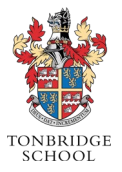

#### Adding an incident

- Login to CPOMS <u>https://tonbridge.cpoms.net/</u> or via Firefly
- Click on the 'Add Incident' link at the top of your screen

| CPOMS Website CPOI<br>It is your responsibility to logo | MS User Guide<br>ut and protect the s | Contact S<br>security of stur | upport CPOMS FAQ<br>dent information. | ELEVA                     | TE YOUR AC            | CESS HIDE         | NAMES        | BLAN | K SCREEN   |           |
|---------------------------------------------------------|---------------------------------------|-------------------------------|---------------------------------------|---------------------------|-----------------------|-------------------|--------------|------|------------|-----------|
| Tonbridge School                                        | Dashboard                             | Library                       | Account Settings                      |                           | Click to add incident | $\mathbf{\Sigma}$ | Add Incident |      | <b>•</b> - | LOGOUT    |
|                                                         |                                       |                               |                                       |                           |                       |                   |              |      |            |           |
|                                                         |                                       |                               | Dashboard                             |                           |                       |                   |              |      |            |           |
|                                                         |                                       |                               |                                       |                           |                       |                   |              | Impo | rt status: | Healthy 🛑 |
|                                                         |                                       |                               | Alert                                 |                           |                       | Ac                | ided         |      |            |           |
|                                                         |                                       |                               | You have no alerts.                   |                           |                       |                   |              |      |            |           |
|                                                         |                                       |                               | My Assigned                           | _                         |                       | Ac                | dded         |      |            |           |
|                                                         |                                       |                               | You are not assigned any open cases.  |                           |                       |                   |              |      |            |           |
|                                                         |                                       |                               |                                       |                           |                       |                   |              |      | _          | _         |
|                                                         |                                       |                               | My History                            |                           |                       | Ac                | lded         |      |            |           |
|                                                         |                                       |                               | You added an incident for             | Meeting/ Parent's Evening | WH                    | 24                | hours ago    |      |            |           |
|                                                         |                                       |                               | You added an incident for             | Email JH Read by 1        |                       | 1 (               | day ago      |      |            |           |
|                                                         |                                       |                               |                                       |                           |                       |                   |              |      |            |           |
|                                                         |                                       |                               |                                       |                           |                       |                   |              |      |            |           |

• This will take you to the incident page where you can proceed to fill in all the required information

| Student Begin typing a student's name Add student Incident add incident information                                                                                                    | ← Back   |
|----------------------------------------------------------------------------------------------------|----------|
| Student     Begin typing a student's name     Add student       Incident     add incident information                                                                                                    | ← Back   |
| Student     Begin typing a student's name     Add student       Incident     add incident information                                                                                                    | •        |
| add incident information                                                                                                    |          |
| add incident information                                                                                                    |          |
|                                                                                                    |          |
|                                                                                                    |          |
| Categories Child Disclosure Communication Contact with External Agency House LADO Parental Contact Pastoral Peer on Peer Safeguarding URGENT                                                                                                    | Category |
| Linked student(s) Begin typing a student's name Add student + any other linked to incident                                                                                                    | Ŧ        |
| Type a student's name to link them to b.                                                                                                    |          |
|                                                                                                    |          |
|                                                                                                    |          |
| Date/Time 18/05/2022 15:44 Date & Time of the incident                                                                                                    |          |
| Status Active                                                                                                    | Ŧ        |
| Assign to Begin typing a staff member's name                                                                                                    | •        |
| Files                                                                                                    |          |
| Upload relevant file/photo                                                                                                    |          |
|                                                                                                    |          |
| Alert stati welluces         Begin typing a staff member's name         Add Staff Who Should be alerted           Tupe a colleague's name or select an alert group is alert them to this incident. Colleagues highlighted in red would not normally be able to view this incident.         Staff them to this incident. | ٣        |
| туро и опладио о пилно ог зовое ил инстуров, у и инстипентно ило явлиеть солладио с нулядной и той тойной то технику об цир то техн иле нейона.                                                                                                    |          |
| Agency Involved                                                                                                    |          |
| Click to submit incident Submit Incident                                                                                                    |          |

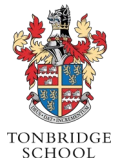

- Firstly, select the child to whom you want to add the incident begin typing the name in the student box at the top of the page. Do not select the first option of (New Student) unless you cannot find the child listed.
- Fill in the incident text box with full details of the incident you are adding this is a free text box, so you can add as much, or as little, as needed. Be careful to be accurate and specific.

When completing, please bear in mind that this information can be used to shared with external agencies, law enforcement and in legal proceedings.

- You can **copy and paste an email** into this box too, which is much easier than adding it as a document.
- After completing the incident details, **select at least one category** to assign it to *if there is an overlap, you can choose more than one.*
- Search and add the student again. You can then link in other students if more than one is involved in a particular incident, which will copy the incident to the pupil record of all selected. If necessary, you can also click to monitor the linked student under the same category, plus share any documents attached to the incident.
- The 'Body Map' feature allows you to apply numbered markers to a body map image to support your incident text it is most likely that the DSL (Designated Safeguarding Lead) will use this.
- Next, you can select a time and date; The default time and date are when the incident is added to the system. You should change the time and date to when the incident occurred.
- Next, you can **choose which members of staff you wish to alert**. CPOMS will filter through all registered staff members when you begin typing a name.
- You can **attach a document to support the incident** (e.g. meeting minutes in a Word document, a letter as a PDF document or a photo). Click to browse and find the relevant document on your pc and add as you would an email attachment, or drag a file from one of your folders to upload.
- Add any agency names to the incident to make others aware of which agencies are involved with this pupil *it is most likely that the DSL will use this*.
- Select the 'Add Incident' button to submit when all steps above have been completed. Email alerts will
  then be sent to all the selected staff members, informing them that they need to log into CPOMS to look
  at a newly-added incident.

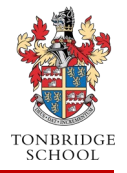

Note: the following instructions are only for staff with access to view incidents

#### Viewing an incident

- If you are tagged into an incident because the person who has logged it would like you to be informed, you will receive an email with a link to click on to view the incident.
- This will take you into CPOMS where you will be able to view the incident on your dashboard.
- You will need to log into CPOMS to view the incident.

| CPOMS   Tonbridge School <notifications@cp<br>To • Anthony Milgate</notifications@cp<br> | oms.net>                                                                                                 |  |
|------------------------------------------------------------------------------------------|----------------------------------------------------------------------------------------------------|--|
| This sender notifications@cpoms.net is from outside your organiza                        | ition.                                                                                                   |  |
| If there are problems with how this message is displayed, click here                     | to view it in a web browser.                                                                             |  |
|                                                                                          | СРОМЅ                                                                                                    |  |
|                                                                                          | NBRIDE                                                                                                   |  |
|                                                                                          | You have a new Action Alert                                                                              |  |
|                                                                                          | Colin Swainson has alerted you to an action logged against an<br>incident with the following categories: |  |
|                                                                                          | Communication<br>Meeting/ Parent's Evening<br>House                                                      |  |
| Click to login and view inc                                                              | Click here to view this action                                                                           |  |

- Once logged into the dashboard (front screen), you will see your list of alerts. They will tell you which member of staff alerted you, which student the alert is for, which category the incident falls under and, finally, when the incident alert was created.
- Click on the word incident to view the incident details.

| CPOMS Website CPO<br>It is your responsibility to logo | MS User Guide<br>ut and protect the s | Contact S<br>ecurity of stur | upport CPOMS FAQ<br>dent information. |                              | ELEVATE | YOUR ACCESS | HIDE N | AMES | BLA        | NK SCREEN    |
|--------------------------------------------------------|---------------------------------------|------------------------------|---------------------------------------|------------------------------|---------|-------------|--------|------|------------|--------------|
| Tonbridge School                                       | Dashboard                             | Library                      | Account Settings                      |                              |         | Add In      | cident |      | <b>.</b> - | LOGOUT       |
|                                                        |                                       |                              |                                       |                              |         |             |        |      |            |              |
|                                                        |                                       |                              | Dashboard                             |                              |         |             |        |      |            |              |
|                                                        |                                       |                              |                                       |                              |         |             |        | Imp  | ort statu: | s: Healthy 🛑 |
|                                                        |                                       |                              | Alert                                 |                              |         | Added       |        |      |            |              |
|                                                        |                                       |                              | You have no alerts.                   |                              |         |             |        |      |            |              |
|                                                        |                                       |                              | My Assigned                           |                              |         | Added       |        |      |            |              |
|                                                        |                                       |                              | You are not assigned any open cases   |                              |         |             |        |      |            |              |
|                                                        |                                       |                              | My H tory                             |                              |         | Added       |        |      |            |              |
|                                                        | Click to                              | view ind                     | cident a incident for                 | Meeting/ Parent's Evening WH | )       | 24 hours a  | ago    |      |            |              |
|                                                        |                                       |                              | You ded an incident for               | Email JH Read by 1           |         | 1 day ago   |        |      |            |              |
|                                                        |                                       |                              |                                       |                              |         |             |        |      |            |              |
|                                                        |                                       |                              |                                       |                              |         |             |        |      |            |              |

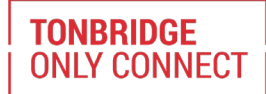

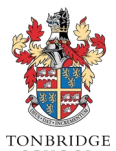

TONBRIDGE

**ONLY CONNECT** 

|                                                                                                    |                          |                    | SCHOOL           |
|----------------------------------------------------------------------------------------------------|--------------------------|--------------------|------------------|
| CPOMS Website CPOMS User Guide Contact Support CPOMS FAQ<br>It is your responsibility to logout and protect the security of student information. | REMIND                   | ME HIDE NAMES      | BLANK SCREEN     |
| Tonbridge School Dashboard Reporting Planner Library Admin Account Settings                                                                      | ,                        | Add Incident 🛛 🚽   | 🐥 🚽 LOGOUT       |
| Ted Baker (Year 1)                                                                                                    |                          |                    |                  |
| Overview incidents Contact Details Document value Alteridance Student Report Audit Report Monitoring History                                     |                          |                    |                  |
| Incidents                                                                                                    | Toggle parent categories | s Show all actions | New incident     |
| Show Alert Options                                                                                                    | 🔗 Add Linked Student     | Show Audit History | 🗢 Options 🗸      |
| Anthony Milgate <sup>3</sup><br>Tue 17/05/2022 14:55<br>Meeting/ Parent's Evening WH<br>Status: Active<br>Assigned to: Colin Swainson            |                          |                    |                  |
| Associated Actions Click to add action or more info                                                                                              |                          |                    | show actions (1) |
|                                                                                                    |                          |                    |                  |

- Once you have read and dealt with the incident, you can choose 'Add Action' below the content. This is a way of adding information relating to the incident or detailing any action you may have taken. For example, it may be you need to add a next step.
- <u>Once you have read the incident, it will disappear from your dashboard</u>, so do complete the 'Add Action' box before closing the incident if you need to add any information.

|     | Tonbridge School         | Dashboard | Reporting     | Planner      | Library       | Admin      | Account S  | ettings    |            |              |               |        |  | Add Incident | • | • ب | LOGOU. |
|-----|--------------------------|-----------|---------------|--------------|---------------|------------|------------|------------|------------|--------------|---------------|--------|--|--------------|---|-----|--------|
|     |                          |           |               |              |               |            |            |            |            |              |               |        |  |              |   |     |        |
|     | Action Taken             |           |               |              |               |            |            |            |            |              |               |        |  |              |   |     |        |
| A   | dd Action informati      | on here   |               |              |               |            |            |            |            |              |               |        |  |              |   |     |        |
|     |                          |           |               |              |               |            |            |            |            |              |               |        |  |              |   |     | li     |
|     | Add Categories           |           |               |              |               |            |            |            |            |              |               |        |  |              |   |     |        |
|     | Add to planner           |           |               |              |               |            |            |            |            |              |               |        |  |              |   |     |        |
|     | Agency Involved          |           |               |              |               |            |            |            |            |              |               |        |  |              |   |     |        |
|     | Date/Time                |           | 18/05/2022    | 15:10 🗖      | Ch            | ange to    | the releva | int date a | & time     |              |               |        |  |              |   |     |        |
|     | Files                    |           |               |              |               |            |            |            |            |              |               |        |  |              |   |     |        |
| Upl | load any relevant files/ | 'photos   |               |              |               |            |            |            | Click to I | browse or di | rag a file to | upload |  |              |   |     |        |
|     | Alert Staff Members      |           | Begin typing  | a staff men  | nber's name   | 9          |            |            |            |              |               |        |  |              |   |     | •      |
| Tag | staff who need to l      | be aware  |               |              |               |            |            |            |            |              |               |        |  |              |   |     |        |
|     |                          |           | These user(s) | were alerted | d to the corr | responding | incident.  |            |            |              |               |        |  |              |   |     |        |
| Cli | ick to add to incid      | dent      | Add Action    |              |               |            |            |            |            |              |               |        |  |              |   |     |        |
|     |                          |           |               |              |               |            |            |            |            |              |               |        |  |              |   |     |        |

## Adding an action

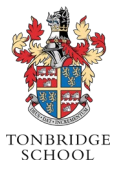

- Fill in the free text box with all the information needed about the action taken.
- Select the date and time you wish to record if different to the current date and time.
- Add a file/photo if needed, using the 'Click to browse or drag a file to upload' button.
- Alert the relevant staff members by typing in the individual staff names or you can choose to alert an entire alert group by selecting the appropriate alert group button(s) (beneath the individual alert option).
- Click 'Add Action' to submit and send any selected alerts to staff. They will then receive an alert email.

Tip: if you need to add a copy of an email, copy, and paste the contents into the box rather than adding it as a document.

#### **Final points**

- Please use CPOMS rather than email to alert colleagues about pastoral issues wherever practical.
- You cannot go wrong! It can be changed, and details added at a later stage.
- If you have any questions, please contact the DSL.